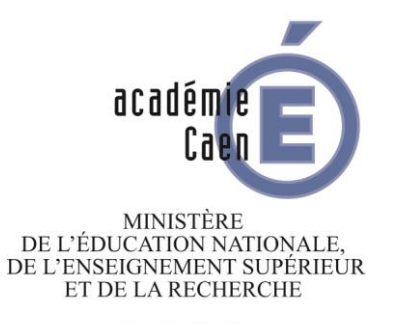

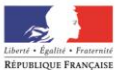

# TUTORIEL D'UTILISATION DE LA VERSION DEMATERIALISEE DU REGISTRE SANTE ET SECURITE AU TRAVAIL

### LA CONNEXION

- 1- Se connecter à l'adresse http://extranet.ac-caen.fr/arena/
- 2- Entrer sur la page ouverte vos coordonnées de messagerie académique (identifiant et mot de passe du mail ouvert) et cliquer sur « Valider ».

| ministêre<br>êducation<br>nationale<br>Wave-Spiele Hense<br>Henseger Flankane | accédez à vos applications                                                                                                    |
|-------------------------------------------------------------------------------|----------------------------------------------------------------------------------------------------|
|                                                                               | Authentification                                                                                                    |
|                                                                               | Valider<br><u>Connaître son identifiant</u><br><u>Mot de passe oublié</u><br><u>Changer son mot de passe</u><br>En cas de problème, contactez la plateforme d'assistance<br>Mél : assistance@ac-caen.fr<br><u>Formulaire en ligne</u><br>The 0040 44 C04 de 0 herere à 47 here |
|                                                                               | Tel : 0810 14 50 61 de 8 heures a 17 heures.                                                                                                    |

3- Cliquer dans le menu « Intranet, Référentiels et Outils » en bas à gauche de l'écran.

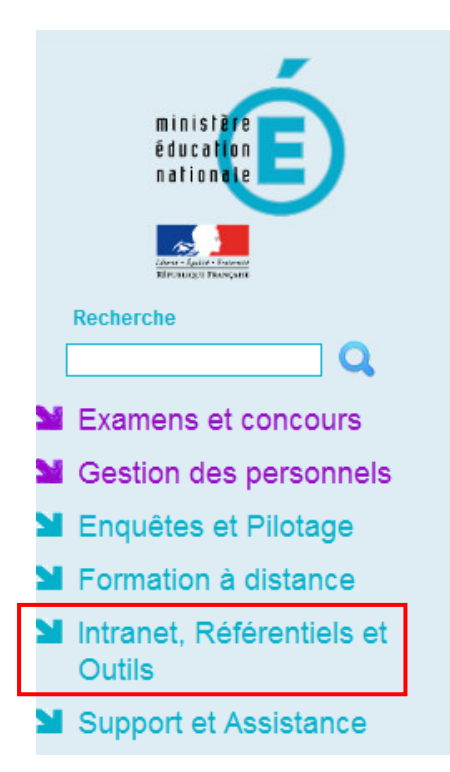

<section-header><section-header><section-header><section-header><text>

4- Dans le menu « Autres Outils » en haut à droite de l'écran, cliquer dans « Registre Santé et Sécurité au Travail ».

| ministere |                                                              | ARENA – Accédez à vos application                                                                                                    | <b>Gérer mes favo</b><br>Première conne                                                                              |
|-----------|--------------------------------------------------------------|----------------------------------------------------------------------------------------------------|----------------------------------------------------------------------------------------------------|
|           | nationale<br>with the second<br>With the second<br>Recherche | <ul> <li>Intranet national Pléiade<br/>Pléiade</li> <li>Répertoires des établissements et des internats<br/>Consultation et cartographie des établissements (ACCÉ)</li> </ul> | Autres outils<br>Registre Sante et securite au travail (R.S.S.T.)<br>Document unique d'évaluation des risques (DUER) |
|           | Examens et concours                                          | <b>Outils d'échanges</b><br>Echange de fichiers volumineux (EFIVOL)                                                                                                    |                                                                                                    |
| 3         | Gestion des personnels                                       |                                                                                                    | © MEN 2010 - <u>Contact</u> v.1.1.1 - 18/09/2014                                                                     |
|           | Enquêtes et Pilotage                                         |                                                                                                    |                                                                                                    |
|           | Formation à distance                                         |                                                                                                    |                                                                                                    |
| 3         | Intranet, Référentiels et<br>Outils                          |                                                                                                    |                                                                                                    |
|           | Support et Assistance                                        |                                                                                                    |                                                                                                    |

5- Si vous êtes affecté(e) sur plusieurs établissements, sélectionner l'établissement pour lequel vous voulez effectuer un signalement, dans le menu déroulant, et cliquer dans « Valider ».

| académie E                    |           | REGISTF<br>- Mo         | RE "SANTE & SECURITE AU TRAVAIL"<br>odule de saisie des évènements - |       | Utilisa<br>Profil : |
|-------------------------------|-----------|-------------------------|----------------------------------------------------------------------|-------|---------------------|
| Sélectionner un établissement | 🤣 Contact | <b>L</b> Règlementation | <b>Guitter</b>                                                       |       |                     |
|                               |           |                         |                                                                      |       |                     |
|                               |           |                         |                                                                      |       |                     |
|                               |           |                         |                                                                      |       |                     |
|                               |           |                         |                                                                      | 1     |                     |
|                               |           |                         |                                                                      |       |                     |
| Sélectionner un établissem    | ent       |                         |                                                                      |       |                     |
| Etablissem                    | ent:      |                         |                                                                      | Valid | ler                 |

6- Vous accédez en consultation à l'ensemble des signalements effectués dans votre établissement. L'état des signalements est alors précisé (saisi, visé ou suivi par le chef d'établissement)

| O Ajouter un                                | Ajouter un évènement 🗅 Export PDF                                       |                          |            |                |                |             |          |
|---------------------------------------------|-------------------------------------------------------------------------|--------------------------|------------|----------------|----------------|-------------|----------|
| Filtre sur le                               | Filtre sur les évènements<br>Tous (1) Saisi (1) Visé C.E. (0) Suivi (0) |                          |            |                |                |             |          |
| Référence                                   | Evènement                                                               | Date de l'évènement      | Auteur     | Etat *         | Détail         | Modifier    | Imprimer |
| 1                                           | test évènement                                                          | Vendredi 17 Juillet 2015 |            | Saisi          | Q              | /           |          |
|                                             |                                                                         |                          | Aller à la | a page : 🦳 Lig | nes par page : | 10 🔻 1-1 su | ir 1 💽 🗩 |
| Valeurs possibles : Saisi, Visé C.E., Suivi |                                                                         |                          |            |                |                |             |          |

## LA SAISIE D'UN EVENEMENT

1- Pour saisir un signalement, vous devez cliquer dans le cadre à gauche de l'écran « Ajouter un évènement »

| Ajoutter un<br>Filtre sur le<br>Tou | évènement Export PDF<br>is évènements<br>is (1) Saisi (1) Visé C.E. (0) ( | Suivi ( 0 )              |                  |                |        |             |          |
|-------------------------------------|---------------------------------------------------------------------------|--------------------------|------------------|----------------|--------|-------------|----------|
| Référence                           | Evènement                                                                 | Date de l'évènement      | Auteur           | Etat *         | Détail | Modifier    | Imprimer |
| 1                                   | test évènement                                                            | Vendredi 17 Juillet 2015 | MM Sophie Boivin | Saisi          | Q      | /           |          |
|                                     |                                                                           |                          |                  | a page : 🗾 Lig |        | 10 🔻 1-1 st | ur 1 💽 🗩 |
| * Valeurs possil                    | bles : Saisi, Visé C.E., Suivi                                            |                          |                  |                |        |             |          |

2- Renseigner alors les différentes rubriques qui s'affichent à l'écran et valider la saisie.

| Auteur de l'évènement                                                                           |                                                |  |
|-------------------------------------------------------------------------------------------------|------------------------------------------------|--|
| Nom de l'auteur :                                                                               | MM Sophie Boivin                               |  |
| Statut de l'auteur * :                                                                          | Agent Etat - Administratif                     |  |
| Caractéristiques de l'évènement                                                                 |                                                |  |
| Etablissement :                                                                                 | 0140012M - Collège MARCEL PROUST 14390 CABOURG |  |
| Intitulé l'évènement * :                                                                        | (50 caractères maximum)                        |  |
| Date de l'évènement * :                                                                         | Lundi 21 Septembre 2015                        |  |
| Enoncé de l'évènement                                                                           |                                                |  |
| Enoncé* :<br>Attention : Aucune information<br>personnelle ne doit figurer<br>dans cette zone ! |                                                |  |
| Champs obligatoires                                                                             |                                                |  |

### LES ETAPES APRES LA SAISIE D'UN SIGNALEMENT

- Un mail est envoyé à l'adresse fonctionnelle de l'établissement, à l'adresse fonctionnelle de l'assistant de prévention ainsi qu'aux conseillers de prévention.
- Le chef d'établissement vise l'évènement. L'évènement passe à l'état « Visé CE » dans le tableau de bord.
   Un mail est envoyé à l'adresse fonctionnelle de l'établissement, à son auteur, à l'adresse fonctionnelle de l'assistant de prévention ainsi qu'aux conseillers de prévention.
- Le chef d'établissement saisit le suivi qui a été effectué suite au signalement.
   L'évènement passe à l'état « Suivi » dans le tableau de bord.
   Un mail est envoyé à l'adresse fonctionnelle de l'établissement, à son auteur, à l'adresse fonctionnelle de l'assistant de prévention ainsi qu'aux conseillers de prévention.

#### EN CAS DE PROBLEMES TECHNIQUES DE CONNEXION

Merci de respecter la procédure :

- Formulaire en ligne : http://assistance.ac-caen.fr
- <u>assistance@ac-caen.fr</u>
- tél : 0810 14 50 61 (Numéro Azur)
- fax : 02 23 21 73 68